Tento manuál obsahuje vysvětlení všech základních postupů, se kterými se uživatelé nejčastěji setkávají. Budete-li však mít jakékoliv dotazy či požadavky na vysvětlení postupů nad rámec tohoto manuálu, neváhejte se obrátit na naši zákaznickou podporu.

# Změny v LpW od 1. 1. 2023

V souvislosti s legislativními změnami dojde k 1. 1. 2023 v LpW k následujícím úpravám:

- 1. Změna výše SiV a úhrady za digitalizaci listinného receptu
  - Změna konfigurace (v noci z 31. 12. 2022 na 1. 1. 2023 bude provedena automatická změna v konfiguraci)
- 2. Aktualizace číselníku Taxy laborum
  - Nový číselník TL sazby (v noci z 31. 12. 2022 na 1. 1. 2023 bude nahrán nový číselník TL)
- 3. Navýšení obchodní přirážky u připravovaných LP

Změna konfigurace (v noci z 31. 12. 2022 na 1. 1. 2023 bude v konfiguraci změněna obchodní přirážka pro výpočet cen přípravy dle přirážek)

- 4. Přeshraniční výdej elektronického receptu v rámci EU (předpokládá se, že nová služba přeshraniční epreskripce bude spuštěna od 1. 1. 2023)
- 5. Zrušení EET (v noci z 31. 12. 2022 na 1. 1. 2023 vypneme používání EET v konfiguraci)
- 6. Zdanění diagnostických a zdravotnických prostředků in vitro pro testování na onemocnění COVID-19 a očkovacích látek proti onemocnění COVID-19

# 1. Výše SiV a úhrada za digitalizaci listinného receptu

Na základě <u>Vyhlášky</u> č. 315/2022 Sb. o stanovení hodnot bodu, výše úhrad za hrazené služby a regulačních omezení pro rok 2023, účinné od 1. 1. 2023, dochází ke změně ve **výši signálního výkonu** (dále jen "SiV") na **24 Kč** a **úhrady za převedení listinného receptu do elektronické podoby na 15 Kč,** byl-li na základě tohoto receptu vydán jejímu pojištěnci léčivý přípravek hrazený z veřejného zdravotního pojištění. (§ 19).

#### 🗎 🛭 § 19 Vyhlášky č. 315/2022 Sb.:

(1) Za každý poskytovatelem vykázaný a zdravotní pojišťovnou uznaný výkon č. 09552 podle seznamu výkonů se stanoví úhrada ve výši 24 Kč.

(2) Nejpozději do 150 dnů po skončení hodnoceného období zdravotní pojišťovna uhradí poskytovateli 15 Kč za každé převedení listinného receptu do elektronické podoby, byl-li na základě tohoto receptu vydán jejímu pojištěnci léčivý přípravek hrazený z veřejného zdravotního pojištění.

V této souvislosti dojde v LpW k 1. 1. 2023 ke změně výše SiV. Změna bude provedena automaticky v noci z 31. 12. 2022 na 1. 1. 2023. Na uživateli bude před prvním lednovým výdejem zkontrolovat, zda přenastavení proběhlo v pořádku!

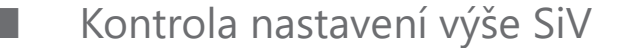

V menu Nástroje/Konfigurace/Globální/Maximální přirážky najdete nastavení vztahující se k SiV:

| Konfigurace                  |                                                       |                   | ×            |
|------------------------------|-------------------------------------------------------|-------------------|--------------|
| 🛿 📀 Uložit 🥝 Storno 🖹        | 🔏 🛛 Hledat 🔤 signální                                 | Q                 |              |
| Globální Lokální Uživatelská |                                                       |                   |              |
| Základní nastavení           |                                                       |                   |              |
| Nastavení výdejů             | Výpočet prodejní ceny bez přirážky NC=PC              |                   |              |
| Předávání pojišťovnám        | Regulační poplatek                                    |                   |              |
| Účetnictví                   | Regulační poplatek k                                  | 🔵 položce receptu |              |
| Příprava léðv                |                                                       | 🔘 receptu         |              |
| Příjem DL                    |                                                       | nepoužívat        |              |
| Čárový kód                   |                                                       |                   |              |
| Registr pojištěnců           | Tisknout položku se signálním výkonem na účtenku      |                   |              |
| Kredity klientů a OP         | Hodnota signálního výkonu při výdeji na hrazený RP ZP | 24,00             | 🗹 včetně DPH |
| Nastavení číselníků          | Sazbu DPH určit dle položek výdeje                    | ~                 |              |
| Maximální přirážky           | Signální výkon k položce receptu                      |                   |              |

Zde je třeba před prvním lednovým výdejem zkontrolovat, zda je hodnota signálního výkonu **24 Kč**. Dle <u>vyhlášky</u> č.134/1998 Sb., kterou se vydává seznam zdravotních výkonů s bodovými hodnotami, v aktuálním znění zůstává SiV stanoven k položce receptu a bez limitace referenčním obdobím.

09552 – Signální výkon výdeje jednoho druhu léčivého přípravku, základní dispenzace a související administrativa

Vykazuje se současně s vydáním jednoho druhu léčivého přípravku nebo potraviny pro zvláštní lékařské účely, plně či částečně hrazené z veřejného zdravotního pojištění, pojištěnci za základní odbornou dispenzační práci farmaceuta při výdeji a současně za administrativu spojenou s výdejem. V případě předepsání většího počtu balení jednoho druhu léčivého přípravku, kdy farmaceut není s ohledem na skladové zásoby schopen vydat celý počet předepsaných balení a pořizuje výpis z receptu pro možnost vyzvednutí v jiné lékárně, platí, že signální výkon vykáže jen první poskytovatel lékárenské péče. Pokud je předepsán léčivý přípravek s určitým obsahem léčivé látky a farmaceut jej zamění za stejný druh složený ze dvou položek s rozdílným (nižším) obsahem léčivé látky (může jít i o 2 různé kódy léčivého přípravku), které v součtu vyhovují předepsané síle účinné látky, jedná se v tomto případě o vydání stále jednoho druhu léčivého přípravku, a tudíž lze výkon vykázat pouze 1krát.

## 2. Změna Taxy laborum

Od 1. 1. 2023 vstupuje v účinnost <u>Cenový předpis</u> 2/2023/OLZP MZ ze dne 30. 11. 2022, o regulaci cen léčivých přípravků a potravin pro zvláštní lékařské účely (dále jen "Předpis"). Tímto Předpisem se mění celý **číselník taxy laborum** – zvyšují se hodnoty a přibyly 2 nové skupiny.

Nový číselník Taxy laborum bude poslán a naimportován do LpW k 1. 1. 2023.

### Kontrola nastavení v LpW

Taxa laborum

V menu <u>Číselníky/Ostatní číselníky/Taxa Laborum</u> je možné ověřit verzi číselníku. Verzi najdete v lokálním menu <u>Akce/Verze číselníku</u>. <u>Zde</u> je možné nové sazby číselníku TL zkontrolovat.

| Dashboard | X Taxa Laborum X                                     |                |
|-----------|------------------------------------------------------|----------------|
| Kód 🗠     | Popis                                                | Zásobn         |
|           |                                                      |                |
| 159       | TP Delene prasky v z.t., KOMP.4 sk. 1.8.             |                |
| 160       | TP Dělené prášky v ž.t., KOMP.4< sk.1.8.             |                |
| 161       | TP Dělené prášky v ž.t. KOMP.1-2 ZÁSOBNÍ sk.1.8.     |                |
| 162       | TP Dělené prášky v ž.t. KOMP.3 ZÁSOBNÍ sk. 1.8.      |                |
| 163       | TP Dělené prášky v ž.t. KOMP.4 ZÁSOBNÍ sk. 1.8.      |                |
| 164       | TP Dělené prášky v ž.t. KOMP.4< ZÁSOBNÍ sk.1.8.      |                |
| 165       | TP Čípky,globule,tyčinky, KOMP.2 sk. 1.9.            |                |
| 166       | TP Čípky,globule,tyčinky, KOMP.3 sk. 1.9.            |                |
| 167       | TP Čípky,globule,tyčinky, KOMP.4 sk. 1.9.            |                |
| 168       | TP Čípky,globule,tyčinky, KOMP.4< sk.1.9.            |                |
| 169       | TP Čípky,globule,tyčinky KC Informace                |                |
| 170       | TP Čípky,globule,tyčinky KC                          |                |
| 171       | TP Čípky,globule,tyčinky KC Aktuální verze číselníku | u Taxa Laborum |
| 172       | TP Čípky,globule,tyčinky KC (                        |                |
| 173       | TP Příprava žvýkaček, KOMF neděle 1. ledna 2023      |                |
| 174       | TP Příprava žvýkaček, KOMF                           |                |
| 175       | TP Příprava žvýkaček, KOMF                           | ОК             |
| 176       | TP Příprava žvýkaček, KOMF                           |                |
| 177       | TP Příprava žvýkaček KOMP.2 ZÁSOBNÍ sk. 1. 10        |                |

# 3. Úprava cenotvorby u IPLP

Na základě výše zmíněného <u>Cenového předpisu</u> 2/2023/OLZP **je možné od 1. 1. 2023 uplatnit vyšší obchodní přirážku k nákupní ceně na léčivé látky, pomocné látky a obaly v cenách připravovaných léčivých přípravků** (od roku 2020 doposud bylo možné uplatnit maximalně 15%), viz. článek IV., odst. 5 předpisu.

#### čl. IV. Cenová regulace věcným usměrňováním ceny, odst. 5:

Do cen připravovaných léčivých přípravků v zařízeních lékárenské péče<sup>7</sup> podle lékařského předpisu, v souladu s platným Českým lékopisem nebo technologickým předpisem za podmínek stanovených zvláštním předpisem<sup>2</sup>, lze zahrnout jen:

a) poměrnou část pořizovací ceny použitých léčivých, pomocných látek, směsi pomocných látek anebo registrovaného léčivého přípravku odpovídající spotřebovanému množství, pořizovací cenu použitých obalů, pořizovací cenu použitých signatur, poměrnou část pořizovací ceny technologického materiálu spotřebovaného při přípravě připravovaného léčivého přípravku odpovídající skutečně připravovanému množství léčiva předepsaného na lékařském předpisu a celkové použitelnosti technologického materiálu uvedené výrobcem, bez daně z přidané hodnoty, a maximálně 25% obchodní přirážku k pořizovací ceně spotřebovaného léčivého přípravku a k pořizovací ceně použitých obalů,

b) u léčivých přípravků připravených hromadně v množství nad 20 balení konečného produktu léčivého přípravku<sup>3</sup> a u sterilních léčivých přípravků bez množstevního omezení účelně vynaložené náklady spojené s provedením kontroly,

c) jedinou taxu ze skupin sazeb taxy laborum 1.1. až 1.10., a to i při opakování téže práce, při přípravě většího množství, než je uvedeno v přehledu maximálních sazeb, se taxa laborum vypočte jako součin sazby pro největší množství v příslušné skupině a podílu mezi skutečným množstvím a horním limitem pro nejvyšší sazbu,

d) jednu z každé ze skupin sazeb taxy za další speciální práce,

e) je-li připravováno více než jedno balení, lze k taxe ze skupin sazeb taxy laborum 1.1. až 1.10. přičíst k ceně balení i taxu za dispenzaci 1.11.

<sup>&</sup>lt;sup>1</sup> Příloha 5 vyhlášky č. 92/2012 Sb., o požadavcích na minimální technické a věcné vybavení zdravotnických zařízení a kontaktních pracovišť domácí péče, ve znění pozdějších předpisů.

<sup>&</sup>lt;sup>2</sup> Zákon č. 378/2007 Sb., o léčivech, ve znění pozdějších předpisů.

<sup>&</sup>lt;sup>3</sup> § 9 odst. 3 vyhlášky č. 84/2008 Sb., o správné lékárenské praxi, bližších podmínkách zacházení s léčivy v lékárnách, zdravotnických zařízeních a u dalších provozovatelů a zařízení vydávajících léčivé přípravky, ve znění pozdějších předpisů.

f) daň z přidané hodnoty.

Pokud se na přípravě a výdeji léčivých přípravků podílí více lékáren, nesmí součet jimi uplatněné taxy laborum překročit maximální výši taxy laborum stanovené podle odstavce 5 písm. a) až f) tohoto článku. Za tímto účelem je připravující lékárna povinna informovat vydávající lékárnu o maximální výši taxy laborum, kterou lze do ceny připraveného léčivého přípravku zahrnout, a o výši částky, kterou z této celkové taxy laborum již uplatnila.

Skupiny maximálních sazeb taxy laborum a skupiny maximálních sazeb taxy laborum za další speciální práce s jejich výšemi a vysvětlujícími poznámkami jsou uvedeny v příloze tohoto předpisu. Za komponentu se pro účely této přílohy považuje léčivá látka, pomocná látka, směs pomocných látek nebo léčivý přípravek.

### Nastavení v LpW

Nová maximální možná obchodní přirážka 25 % bude dle předpisu automaticky v konfiguraci nastavena k 1. 1. 2023. Je na uživateli, zda přirážky takto ponechá, či změní.

Nastavení pro přípravu s přirážkou se nachází v konfiguraci v menu **Nástroje/Konfigurace/Globální/Příprava** <u>LÉČIV</u>:

| Konfigurace                 |                                    |                      |          |                     |       |        |
|-----------------------------|------------------------------------|----------------------|----------|---------------------|-------|--------|
| 📀 Uložit 🥝 Storno 扂         | Kalendat 🛛                         |                      | Q        |                     |       |        |
| Globální Lokální Uživatelsk | á                                  |                      |          |                     |       |        |
| Základní nastavení          |                                    | a aatam taxace pri p |          | och ministra recent |       |        |
| Nastavení výdejů            | Kódy IVLP                          |                      |          |                     |       |        |
| Předávání pojišťovnám       | Kód IVLP pro částku                | 0,0000               | je       | 0000000             |       |        |
| Účetnictví                  | Kód IVLP pro částku do             | 50,0000              | je       | 0001000             |       |        |
| Příprava léöv               | Kód IVLP pro částku do             | 100,0000             | je       | 0001001             |       |        |
| Příjem DL                   | Kód IVLP pro částku do             | 250,0000             | je       | 0001002             |       |        |
| Čáro vý kód                 | Kód IVLP pro částku do             | 500,0000             | je       | 0001003             |       |        |
| Registr pojištěnců          | Kód IVLP pro částku do             | 1 000,0000           | je       | 0001004             |       |        |
| Kredity klientů a OP        | Kód IVLP pro částku do             | 5 000,0000           | je       | 0001005             |       |        |
| Nastavení číselníků         | Kód IVLP pro částku do             | 25 000,0000          | je       | 0001006             |       |        |
| Maximální přirážky          | Používat procentuální úhradu       |                      |          |                     |       |        |
| Pravidelné činnosti         | Kód IVLP pro procentuální úhradu   | 20,00                | % je     | 0001100             |       |        |
| Objednávky                  |                                    | <b>'</b>             |          |                     |       |        |
| Nast. pro inventuru         | Stanovení prodejní ceny            |                      |          |                     |       |        |
| Ostatní nastavení           | Registrované do přípravy jako ne   | hrazené              |          |                     |       |        |
| Zaokrouhlování              | Obaly do přípravy za prodejní ce   | ny                   |          |                     |       |        |
| Exporty                     | Typ určení ceny pro novou přípravu | Příprava dle IPLP př | irážek   |                     |       | $\sim$ |
| Účtenka a faktura           | HVLP                               | 25,00 %              | Obaly    |                     | 25,00 | %      |
| eShop a COT                 | Registrované                       | 25,00 %              | Suroviny | /                   | 25,00 | %      |
| Externí služby              | IVLP                               | 0,00 %               | Nepouží  | vané                | 0,00  | %      |
| Řetězce                     | PZT                                | 0,00 %               | Připravo | vané                | 0,00  | %      |
| SÚKL                        | Ostatní                            | 25,00 %              | Veteriná | iria                | 25,00 | %      |

Tato konfigurace určuje nastavení pro nově zakládané skladové karty a následné určení cen v přípravě. Tzn. je-li v konfiguraci nastavena příprava dle IPLP přirážek, bude při založení nové skladové karty nastavena přirážka pro přípravu dle konfigurace (% dle typu skladové karty nastavené v konfiguraci).

Změna se tak nedotkne nastavení přirážek na stávajících skladových kartách. Zde je potřeba přirážku přenastavit dle níže popsaného postupu.

Je-li v konfiguraci nastavena příprava v nákupních cenách, bude při založení nové skladové karty přirážka pro přípravu 0 %.

### Změna přirážky na SK

Používáte-li ceny pro přípravu dle přirážek, potom je možné nastavit novou vyšší přirážku hromadně dle konfigurace. K nastavení se použije funkce, kterou najdete v modulu Sklad v menu <u>ÚPRAVY SK/NASTAVIT PŘIRÁŽKU K NC PRO</u> POUŽITÍ V IPLP, DLE KONFIGURACE.

Nastavení se provede pro označené SK. Nejprve tedy odznačte všechny skladové karty (v menu ÚPRAVY/HROMADNÉ OZNAČOVÁNÍ/ODZNAČIT VŠECHNY POLOŽKY). Poté vyfiltrujte typ skladových karet "ostatní, suroviny a obaly" (vyjma signatur a technického materiálu) a tyto označte (v menu ÚPRAVY/HROMADNÉ OZNAČOVÁNÍ/OZNAČIT POLOŽKY SEZNAMU). Vyfiltrovat a označit je potřeba každou skupinu skladových karet zvlášť. Tedy nejprve vyfiltrujete skupinu "ostatní" a označíte ji. Poté skupinu "suroviny" a označíte ji. Nakonec vyfiltrujete a označíte skupinu "obaly".

Pro signatury a technický materiál (např. pipeta, celofán, filtr...) zůstává přirážka k nákupní ceně 0 %!

| Přirá    | Přirážky k NC pro použití v IPLP                |                                               |  |  |  |  |  |
|----------|-------------------------------------------------|-----------------------------------------------|--|--|--|--|--|
| Na<br>po | vybraných SK bude r<br>užití v IPLP, dle konfig | nastavena hodnota přirážky k NC pro<br>Jurace |  |  |  |  |  |
|          | SSK                                             | Pocet oznacenych SK                           |  |  |  |  |  |
| ►        | Ostatní                                         | 14573                                         |  |  |  |  |  |
|          | Suroviny                                        | 312                                           |  |  |  |  |  |
|          | Obaly                                           | 65                                            |  |  |  |  |  |
|          |                                                 |                                               |  |  |  |  |  |
|          |                                                 | Nastavit Storno                               |  |  |  |  |  |

### Nastavení cen pro přípravu dle přirážek

Pokud stále používáte nastavení ceny pro novou přípravu v nákupních cenách a chtěli byste začít využívat možnosti přirážek, bude postup následující:

1. V konfiguraci (NÁSTROJE/KONFIGURACE/GLOBÁLNÍ/PŘÍPRAVA LÉČIV) nastavíte typ určení ceny pro novou přípravu na volbu: "Příprava dle IPLP přirážek".

| Stanovení prodejní ceny                                       |        |
|---------------------------------------------------------------|--------|
| 🗌 Registrované do přípravy jako nehrazené                     |        |
| Obaly do přípravy za prodejní ceny                            |        |
| Typ určení ceny pro novou přípravu Příprava dle IPLP přirážek | $\sim$ |

2. Přirážky nastavíte na skladové karty.

Použití přirážek pro přípravu je možné aplikovat na skladové karty hromadně. Následně je ale nutné nastavit výjimky stanovené předpisem na dané skladové karty. Tedy minimálně pro signatury, které jsou bez přirážky. Obaly je třeba rozlišit na skutečné obaly (lékovka, masťovka, uzávěr, víčko) a na ostatní technologický materiál (pipeta, celofán, filtr), který je taktéž bez přirážky. Správné nastavení přirážek pro přípravu IPLP na jednotlivých skladových kartách je plně v režii uživatele.

### Nastavení dle konfigurace

Jak bylo popsáno výše, přirážku je možné nastavit hromadně dle konfigurace volbou z menu <u>ÚPRAVY</u> <u>SK/NASTAVIT PŘIRÁŽKU K NC PRO POUŽITÍ V IPLP, DLE</u> <u>KONFIGURACE</u>.

Akce se provede pro označené SK. Chcete-li přirážky nastavit pro všechny SK je nutné je nejprve označit – menu <u>Úpravy/Hromadné</u> <u>OZNAČOVÁNÍ/OZNAČIT VŠECHNY POLOŽKY</u>

| Na<br>Do | a vybraných SK bude<br>oužití v IPLP, dle kon | e nastavena hodnota přirážky k NC<br>figurace | pro |
|----------|-----------------------------------------------|-----------------------------------------------|-----|
| 1        | SSK                                           | Pocet oznacenych SK                           | ^   |
|          |                                               |                                               |     |
| •        | HVLP                                          | 3552                                          |     |
|          | PZT                                           | 378                                           |     |
|          | Ostatní                                       | 11167                                         |     |
|          | Připravované                                  | 84                                            |     |
|          | Registrované                                  | 778                                           |     |
|          | Suroviny                                      | 268                                           |     |

### Nastavení označených SK

Další možností je nastavení přirážky individuálně pro označené karty. Tuto možnost najdete opět v modulu Sklad v menu <u>Úpravy SK/Nastavení označených SK</u>. Zde zaškrtnete volbu *"Přirážka k NC pro použití v IPLP v %"* a vyplníte požadovanou hodnotu:

| łromadné změny                                                                                                    | skladových karet      |           |         |       |       |       |        |  |
|----------------------------------------------------------------------------------------------------|-----------------------|-----------|---------|-------|-------|-------|--------|--|
| Hromadné změny ve skladových kartách jsou nevratné a proto je nutné dbát nejvyšší<br>opatrnosti.<br>Změna se provádí vždy na označených skladových kartách.                                                                      |                       |           |         |       |       |       |        |  |
| Skladové karty                                                                                                    | Objednávky příjem     | Výdej     | Skupiny | Normy | Sklad | Eshop |        |  |
| <ul> <li>Skupina s</li> <li>Pozitiv</li> <li>Opiát</li> <li>Ruční</li> <li>Stanove</li> <li>Individuál</li> <li>Stála</li> <li>Podl</li> <li>Individuál</li> <li>Expor</li> <li>Kód CPV</li> <li>Název s</li> <li>Ods</li> </ul> | kl. karet             | epoužívar | né      | %     |       |       |        |  |
| Přirážka k                                                                                                    | NC pro použití v IPLP | v %       | 0,0     | 000 % | ٦     |       |        |  |
|                                                                                                    |                       | L         |         |       | _     |       |        |  |
| Počet označen                                                                                                    | ých skladových karet  |           | 17      | 364   | OK    |       | Storno |  |

#### Nastavení na skladových kartách

Poslední možností je nastavení přirážky jednotlivě přímo na skladových kartách. Zde je na záložce "Výdej" volba *"Přirážka k NC pro použití v IPLP v %*"., kde je možné přirážku individuálně nastavit nebo upravit.

| Skladová karta - Afloderm o   | ladová karta - Afloderm drm crm 1X20gm (12871) X |           |         |           |                                       |           |           |         |  |
|-------------------------------|--------------------------------------------------|-----------|---------|-----------|---------------------------------------|-----------|-----------|---------|--|
| 🖸 🕑 Uložit 🤤 Storno           | 2                                                |           |         |           |                                       |           |           |         |  |
| Obecné Příjem Objedná         | /ky Výdej                                        | Příprodej | Skupiny | Receptura | Dodavatelské kódy                     | Položky   | eShop     | Ostatní |  |
| Výdej                         | –Bodový s                                        | ystém –   |         |           |                                       |           |           |         |  |
| 🔿 Bez omezení                 | Prodej                                           | j za body |         |           | 🗌 Výdeje na žádank                    | y účtovat | do spotře | by      |  |
| 🔘 S omezením                  | ○ S omezením Započítávat body                    |           |         |           | Podléhá FMD                           |           |           |         |  |
| Na recept                     | Uplatnění                                        | bodů      |         | 0         | Vypnout procentuální slevu z doplatku |           |           |         |  |
|                               | Navýšení                                         | konta     |         |           | 🗌 Vyřadit ze slevy z                  | a účtenku |           |         |  |
| Přirážka k NC pro použití v I | PLP v %                                          |           | 0,0     | 0000 %    |                                       |           |           |         |  |
|                               |                                                  |           |         |           |                                       |           |           |         |  |

#### Laboratoř

Pro novou přípravu se bude nabízet, jako výchozí hodnota výpočtu prodejní ceny, hodnota nastavená v konfiguraci. Dle potřeby je ale možné hodnotu změnit:

| Příprava    | 1                     | – 🗆 X                                  |
|-------------|-----------------------|----------------------------------------|
|             | Laboratoř             |                                        |
|             | Tento průvodce vám u: | snadní připravu                        |
|             | O IPL                 |                                        |
|             |                       |                                        |
|             | 🔘 IPL - Konopí        |                                        |
|             | 🔘 Do zásoby           |                                        |
|             | 🗌 Automatické         | dobírání                               |
| 36 87       | Výpočet PC            | Příprava dle IPLP přirážek 🗸 🗸         |
| 86 8        | Použít sklad          | Příprava v NC<br>Příprava v PC         |
| 75 8        | Připravil             | Příprava dle IPLP přirážek             |
|             | Spolupracoval         | <nespecifikován> &lt;</nespecifikován> |
| i pourit, p | < 7nět                | Další > Storno                         |

Pozor u přípravy s použitím receptury se použije způsob výpočtu prodejní ceny dle nastavení na vybrané receptuře! Proto je třeba uložené receptury zkontrolovat a upravit způsob výpočtu u jednotlivých receptur v receptáři magistraliter (ČÍSELNÍKY/RECEPTÁŘ MAGISTRALITÉR).

| p       |             |                 |                    |                   |                 |                |
|---------|-------------|-----------------|--------------------|-------------------|-----------------|----------------|
| Receptá | ř ML        |                 |                    |                   |                 | ×              |
| i 📀 UI  | ožit Ġ :    | Storno 🛢        |                    |                   |                 |                |
| Obecné  | Technolo    | ogický postup   |                    |                   |                 |                |
| Název   | N           | IOSNÍ KAPKY - n | nodré              |                   |                 |                |
|         |             |                 |                    |                   |                 |                |
| Množstv | í           | 20,0000         | Ex                 | spirace (dny)     | 0               | + dat. výr.    |
| Dopočet | :           | 0,00            | Po                 | ičet vyr. balení  | 1,00            |                |
| Objem   |             | 20,0000         |                    | 🔘 Pře             | edat jako HVLP  | , Registrované |
|         | sirup 🗌     | ) Meziprodukt   | 🗹 Aktivní          | 🗿 Pře             | edat iako IVLP  |                |
| 🗌 Jako  | prodejní ce | ena použíta max | imální úhrada z č  | íselníku IVLP     | 🗌 Typizova      | ná příprava    |
| Τνρ úhr | adv         |                 | ~                  |                   |                 |                |
| Úbrada  | · .         | ن (مغلامه) ش    | brada u Er         | orma láku         | $\diamond$      | $\sim$         |
| Uniaua  | <u> </u>    |                 |                    |                   |                 |                |
| 🗌 Přirá | žka ve výši |                 | V                  | ýpočet PC         | Příprava v NC   | ~              |
|         |             |                 |                    |                   | Příprava v NC   |                |
| Surovi  | na O        | bal Taxa        | laborum Přir       | ážka              | Příprava v PC   |                |
| -       | 147.1       |                 |                    |                   | Příprava dle II | PLP přirážek   |
| Ty      | Kod         | Nazev           |                    |                   |                 | MINOZSUVI      |
| S       |             | AQUA DESTIL     | ATA Purificata *   |                   |                 | 19,5700        |
| S       |             | OLEUM FOEN      | ICULI *            |                   |                 | 0,0100         |
| S       |             | SEPTONEX plu    | / * (Carbethopen   | decinii bromidum) |                 | 0,0100         |
| S       |             | METHYLCELLU     | ILOSUM *           |                   |                 | 0,2000         |
| 0       |             | SIGNATURA       | JNI                |                   |                 | 1,0000         |
| 0       |             | BRALENKA 25     | ml steril.         |                   |                 | 1,0000         |
| S       |             | Ephedrini hyd   | rochloridum *      |                   |                 | 0,2000         |
| ► S     |             | Solutio methy   | lcaerulei 0.5-mezi | produkt           |                 | 0,0100         |
|         |             |                 |                    |                   |                 |                |
|         |             |                 |                    |                   |                 |                |
|         |             |                 |                    |                   |                 |                |
|         |             |                 |                    |                   |                 |                |
|         |             |                 |                    |                   |                 |                |
|         |             |                 |                    |                   |                 |                |

## 4. Přeshraniční výdej eRp v rámci EU

Přeshraniční výdej eRp v rámci EU upravuje novelizace zákona č. 378/2017 Sb., o léčivech a zákona č. 372/2011 Sb., o zdravotních službách. Úprava přeshraničního výdeje je platná již od 18. 10. 2019 a ustanovení týkající se přeshraničního výdeje elektronických receptů jsou účinná od 1. 4. 2021.

"Předávání údajů z elektronického receptu a vracení informací o výdeji eReceptů bude umožnovat, předepsání v jednom členském státě EU a výdej léku v jiném členském státě. Pacient v zahraničí navštíví lékárnu, kde bude lékárníkovi prostřednictvím národního kontaktního místa zpřístupněn obsah elektronického receptu a lékárník léky vydá. Informace o výdeji odejde zpět do země vystavení eReceptu, a pokud to národní systém v dané zemi bude umožňovat, bude následně předepisující lékař o výdeji léčiv zpětně informován," upřesnila Ing. Renata Golasíková z oddělení eReceptu SÚKL<sup>4</sup>

Výměna dat bude probíhat prostřednictvím IS eRecept a Národního kontaktního místa (NCP).

### § 83a a § 83b zákona o léčivech

§ 83a Výdej léčivých přípravků na elektronický recept s využitím služeb Národního kontaktního místa pro elektronické zdravotnictví

(1) Humánní léčivý přípravek, který byl předepsán na elektronický recept a jehož výdej má být realizován v jiném členském státě, je vydáván s využitím služby Národního kontaktního místa.

<sup>&</sup>lt;sup>4</sup> https://www.epreskripce.cz/aktuality/erecept-prekroci-ceske-hranice

(2) Národní kontaktní místo zpracovává a předává systému eRecept požadavek z jiného členského státu týkající se informací potřebných pro výdej humánního léčivého přípravku předepsaného na elektronický recept vystavený v České republice, jehož výdej má proběhnout v jiném členském státě.

(3) Požadavek podle odstavce 2 musí obsahovat identifikaci osoby oprávněné k výdeji humánního léčivého přípravku v jiném členském státě, identifikátor elektronického receptu vystaveného v České republice a číslo identifikačního dokladu pacienta, kterému má být humánní léčivý přípravek v jiném členském státě na tento elektronický recept vydán. Požadavek, který neobsahuje náležitosti podle věty první, Národní kontaktní místo zamítne.

(4) Systém eRecept ověří shodu identity pacienta, kterému byl požadovaný elektronický recept vystaven, s identitou získanou ze základního registru obyvatel na základě ověření identifikačního dokladu pacienta. V případě úspěšného ověření systém eRecept potvrdí požadavek a odešle prostřednictvím služby Národního kontaktního místa údaje obsažené na požadovaném elektronickém receptu. Systém eRecept požadavek zamítne v případě, že

a) nedojde k úspěšnému ověření shody podle věty první,

**b)** požadovaný humánní léčivý přípravek předepsaný na elektronický recept byl již vydán nebo uplynula doba platnosti elektronického receptu, nebo

**c)** podle jiných právních přepisů není možné požadovaný humánní léčivý přípravek předepsaný na elektronický recept vydat v jiném členském státě.

#### § 83b Výdej humánního léčivého přípravku předepsaného na elektronický recept v jiném členském státě

(1) Humánní léčivý přípravek, který byl předepsán na elektronický recept v jiném členském státě a jehož výdej má být realizován v České republice, je vydáván v lékárně prostřednictvím služeb systému eRecept s využitím služby Národního kontaktního místa.

(2) Při výdeji humánního léčivého přípravku předepsaného na elektronický recept vystavený v jiném členském státě musí vydávající farmaceut prostřednictvím služeb systému eRecept zadat informaci o tom, ve kterém členském státě k vystavení elektronického receptu došlo, a vyplnit identifikační údaje vyžadované členským státem, ve kterém byl elektronický recept vystaven.

(3) Údaje zadané do systému eRecept podle odstavce 2 jsou prostřednictvím Národního kontaktního místa předány členskému státu, ve kterém byl elektronický recept vystaven.

(4) V případě úspěšného ověření zadaných údajů členským státem jsou vydávajícímu farmaceutovi prostřednictvím systému eRecept předány údaje zaslané členským státem nezbytné k uskutečnění výdeje na elektronický recept.

(5) Po uskutečnění výdeje na základě elektronického receptu vydávající farmaceut provede v systému eRecept záznam o výdeji humánního léčivého přípravku předepsaného na elektronickém receptu. Záznam o výdeji ze systému eRecept je následně prostřednictvím služeb Národního kontaktního místa předán do členského státu, ve kterém byl elektronický recept vystaven.

Dle informací zveřejněných ke stavu realizace <u>projektu</u> jsou v současné době 4 evropské státy fungující v produkčním provozu vystavování a expedice zahraničních eRp – **Finsko, Estonsko, Chorvatsko a Portugalsko**. V aktivním procesu vstupu je **Česká republika**, kde se **spuštění PŘEDPOKLÁDÁ od 1. 1. 2023** a **Švédsko**.

Pro české pacienty, kteří budou mít vystavený český eRecept, **bude možné v zahraniční lékárně vyzvednout** veškeré **registrované a neregistrované HVLP**. Naopak veškeré IPLP, dále vysoce návykové léčivé přípravky (předepisované na recepty s modrým pruhem) a vícesložkové léčivé přípravky nebude možné vyzvednout v zahraniční lékárně.

Vyúčtování českých eReceptů, které budou vydány v zahraničí, bude prozatím fungovat i nadále běžnou formou jako v případě klasických papírových receptů. Pacient bude muset fyzicky uhradit daný eRecept v zahraniční lékárně a jeho následné vyúčtování bude řešit napřímo s konkrétní zdravotní pojišťovnou. Přestože automatizovaná forma elektronického vyúčtování nebude prozatím k dispozici, tak do budoucna je s touto nadstavbovou funkcí počítáno.

Výdej českého eReceptu v zahraničí bude možný na základě předložení dokladu totožnosti a identifikátoru eReceptu. Jako doklad totožnosti bude požadován elektronicky čitelný doklad jako je OP či cestovní pas.<sup>5</sup>

<sup>&</sup>lt;sup>5</sup> https://www.epreskripce.cz/faq-preshranicni-vymena

V současné době může lékárník dle dostupných informací vydávat eDoklady prostřednictvím:

- 1. přístupových údajů SÚKL (dlouhé ID a heslo) a kvalifikovaného osobního certifikátu nebo
- 2. prostřednictvím NIA (národní identitní autority).

# Pro výdej léčivých přípravků na eRp vystavený v zahraničí však bude možné využít pouze přihlášení přes NIA!

Pro výdej přeshraničních eRp v rámci EU má lékárník k dispozici webovou aplikaci od SÚKL. Návod pro výdej zahraničního eRp v ČR pomocí webové aplikace pro lékárníka zveřejnil SÚKL zde.

### Přeshraniční výdej eRp v rámci EU v LpW

Začátkem letošního roku prošel LpW registrací software lékárníků, tzn. úspěšně prošel testovacím scénářem pro službu přeshraniční výměny. Momentálně testovací prostředí SÚKL neumožňuje provedení testovacího výdeje z LpW, proto není možné připravit podrobný návod pro přeshraniční výdej z LpW. Nicméně pro výdej přeshraničních eRp připravil SÚKL webovou aplikaci, viz. výše.

Bude-li produkční prostředí fungovat se stejnými podmínkami jako bylo testováno zkraje roku, pak bude postup výdeje zahraničního eRp v LpW následující:

Vydává-li lékárník eDoklady 1. způsobem, tedy přes přístupové údaje SÚKL a kvalifikovaný certifikát, potom bude při výdeji zahraničního eRp postupovat následovně:

### • 1. Přihlášení prostřednictvím NIA

Na výdejním místě v lokálním menu Výdejní Místo/NIA AUTENTIZACE se uživatel přihlásí do NIA.

| Získání NIA tokenu  | ×                                                  |
|---------------------|----------------------------------------------------|
| HTTPS Certifikát    | CN=TEST SUKL A                                     |
| Platnost HTTPS      | 07.01.2024                                         |
| Držitel certifikátu | CN=LEKSUKL150019889G, OU=150019889, O=912758       |
| Id lékárníka        | 64db56e0-cb91-4ebd-b5e2-6d13fbb49c6a               |
| Heslo lékárníka     | •••••                                              |
| UID                 | cc623816-9f1d-4a8a-9181-e2f370f08640               |
| Stav                |                                                    |
| API token           |                                                    |
| API stav            |                                                    |
| Získat              | token NIA Aktivace tokenu Deaktivace tokenu Storno |

Uživatel klikne na volbu "*Získat token NIA*", která jej přesměruje na Identitu občana. Zde se pro vzdálené prokázání totožnosti přihlásí zvoleným <u>identifikačním prostředkem</u> (bankovní identita přes zabezpečený portál NIA, NIA ID (dříve jméno, heslo a SMS kód), eObčanka, čipové karty Starcos od První certifikační autority, MojelD či mobilní klíč eGovernmentu). Vrátí se zpět do LpW a zde klikne na volbu "*Aktivace tokenu*". Okno se zavře a uživatel může přejít k výdeji zahraničního eRp. Token zůstane aktivní po dobu přihlášení uživatele, max 24 hodin. Pokud se uživatel z LpW odhlásí, musí autentizaci při opětovném přihlášení zopakovat.

Deaktivaci tokenu během přihlášení do LpW je možné provést na výdejním místě volbou kterou najdete opět v menu Výdejní místo/NIA autentizace.

### 2. Přeshraniční výdej

Přeshraniční výdej spustíte na výdejním místě z menu DOKLAD.

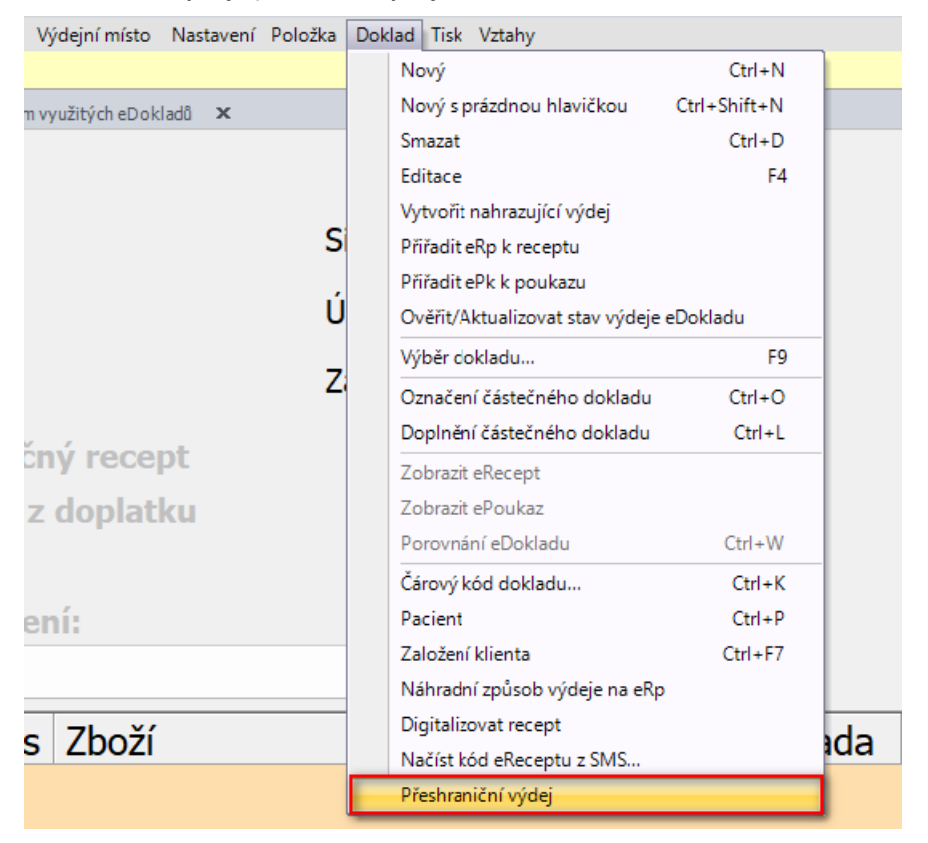

Zobrazí se seznam států, ze kterých je možné provést načtení eRp.

| ~ | Přeshraniční eRecepty |                    | _                 |     | ×    |
|---|-----------------------|--------------------|-------------------|-----|------|
|   | Vyberte zemi          |                    |                   |     |      |
|   | 🔘 CZ - Česko          | 🔘 LU - Lucembursko | 🔘 HR - Chorvatsko |     |      |
|   | 🔘 GR - Řecko          | 💿 PT - Portugalsko | 🔵 ES - Španělsko  |     |      |
|   | 🔘 СҮ - Кург           | 🔘 IE - Irsko       | 🔘 EE - Estonsko   |     |      |
|   | 🔘 FI - Finsko         | 🔘 HU - Maďarsko    | 🔘 MT - Malta      |     |      |
|   | 🔘 PL - Polsko         | 🔘 SE - Švédsko     | 🔘 IT - Itálie     |     |      |
|   | 🔘 LV - Lotyšsko       | 🔘 SI - Slovinsko   | 🔘 LT - Litva      |     |      |
|   |                       |                    |                   |     |      |
|   |                       |                    |                   |     |      |
|   |                       |                    |                   |     |      |
|   |                       |                    |                   |     |      |
|   |                       |                    | Další             | Can | icel |

Uživatel vybere stát, ze kterého chce eRp načíst. Zobrazí se okno pro zadání údajů, které je třeba vyplnit, aby se načetly eRp pacienta. Každý stát má jiné požadavky, někde je požadován doklad pacienta (OP nebo pas), identifikátor předpisu, jinde i PIN k výdeji apod.

|                                                                                                    | 56 <u>-</u> |      | ×  |
|----------------------------------------------------------------------------------------------------|-------------|------|----|
| Údaje pacienta                                                                                                    |             |      |    |
| Číslo průkazu pojištěnce                                                                                                    |             |      |    |
| Front side PT_PIN                                                                                                    |             |      |    |
| Autor Pour Carlos and Carlos and |             |      |    |
| Versus side                                                                                                    |             |      |    |
| I 200904430 100004430 → NHS patient id                                                                                                    |             |      |    |
| ſ                                                                                                    | Další       | Cano | el |

V případě, že je pacient na základě vyplněných údajů dohledán, zobrazí se osobní údaje pacienta.

| N DY 1 - Y / D       |       |              |    | _    |      | >  |
|----------------------|-------|--------------|----|------|------|----|
| – 👍 Přeshraniční eRe | cepty |              |    |      |      |    |
| Detail zákazník      | а     |              |    |      |      |    |
| Jméno                |       | Příjmení     |    |      |      |    |
| Datum narození       | •     | Titul před   |    | Za   |      |    |
| Telefon              |       | Pohlaví      | F  |      |      |    |
| Email                |       |              |    |      |      |    |
| Stát                 |       |              |    |      |      |    |
| Město                |       |              |    |      |      |    |
| Ulice                |       |              |    |      |      |    |
| Číslo orientační     |       | Číslo popisi | né |      |      |    |
| PSČ                  |       | Okres        |    |      |      |    |
| Identifikátor        |       |              |    |      |      |    |
|                      |       |              |    |      |      |    |
|                      |       |              | D  | alší | Canc | el |

Vydávající údaje zkontroluje a pokud souhlasí s předloženými doklady pokračuje ve výdeji.

5. Zrušení EET

|                       |              | _     |      | ×  |
|-----------------------|--------------|-------|------|----|
| 🔶   Přeshraniční eRec | epty         |       |      | _  |
| Údaje eReceptu        |              |       |      |    |
| Číslo receptu         | PJMA3E8HUVU7 |       |      |    |
|                       |              |       |      |    |
|                       |              |       |      |    |
|                       |              |       |      |    |
|                       |              |       |      |    |
|                       |              |       |      |    |
|                       |              |       |      |    |
|                       |              |       |      |    |
|                       |              | Další | Canc | el |
|                       |              |       |      |    |

## 5. Zrušení EET

Dle zveřejněných informací podepsal prezident dne 16. 12. 2022 zákon ze dne 14. 12. 2022, kterým se ruší zákon č. 112/2016 Sb., o evidenci tržeb, ve znění pozdějších předpisů. Zákon nabude účinnosti 1. 1. 2023. Dle návrhu zákona, kterým se ruší povinnost evidovat tržby, se nepočítá s dalším provozováním systému EET na straně Finanční správy, a to ani pro dobrovolně evidující podnikatele. Systém EET nebude od 1. 1. 2023 funkční.

"Evidující podnikatelé nemusí v souvislosti s ukončením evidence tržeb ve vztahu k Finanční správě činit žádné kroky. Není povinností poplatníka oznamovat správci daně skutečnost, že nepřijímá evidované tržby, ani v případě, že tyto tržby evidoval dobrovolně. Není třeba zneplatňovat certifikáty, protože všechny vydané certifikáty budou od 1. ledna 2023 automaticky neplatné," vysvětluje zástupce generálního ředitele Finanční správy Jan Ronovský.

Dle Finanční správy: v případě ukončení provozu příjmové strany (systému) EET již pokladní zařízení nenaváže spojení s příjmovou stranou EET. V praxi tedy může na straně pokladních zařízení docházet zejména k situacím obdobným výpadku internetového připojení, kdy bude pokladním zařízením vystavena účtenka obsahující kód PKP (podpisový kód poplatníka) místo kódu FIK (fiskální identifikační kód). Pokladní zařízení se bude opakovaně snažit zaslat datovou zprávou údaje o evidované tržbě, ale pokladní zařízení již potvrzovací zprávu ze systému EET z důvodu vypnutí systému neobdrží.

Pokud pokladní zařízení disponuje funkcí, která umožňuje "vypnutí" evidování tržeb, doporučuje Finanční správa na pokladním zařízení vypnutí této funkce, aby již nedocházelo k opětovné snaze o spojení se systémem EET.<sup>6</sup>

# V noci z 31. 12. 2022 na 1. 1. 2023 dojde automaticky k vypnutí služby EET a ke smazání naplánovaných úloh (test množství účtenek přenesených do EET s chybou a test platnosti EET certifikátů).

<sup>&</sup>lt;sup>6</sup> https://www.etrzby.cz/cs/novinky\_1588

|  | Kon | trola | vypnutí | EET | v LpW |
|--|-----|-------|---------|-----|-------|
|--|-----|-------|---------|-----|-------|

Vypnutí komunikace s EET si můžete zkontrolovat zde: NÁSTROJE/KONFIGURACE/GLOBÁLNÍ/EXTERNÍ SLUŽBY.

| <b>ální</b> Lokální Uživatelsk | á                           |                                                                                         |   |  |  |  |  |  |
|--------------------------------|-----------------------------|-----------------------------------------------------------------------------------------|---|--|--|--|--|--|
| Základní nastavení             | nesio                       |                                                                                         | _ |  |  |  |  |  |
| Nastavení výdejů               | ID Parkovací zóny           |                                                                                         |   |  |  |  |  |  |
| ředávání pojišťovnám           | ID přístupu                 |                                                                                         |   |  |  |  |  |  |
| Účetnictví                     | Počet minut na výjezd z par | koviště                                                                                 |   |  |  |  |  |  |
| Příprava léöv                  | Integrace QI                |                                                                                         |   |  |  |  |  |  |
| Příjem DL                      | Zakázat vytvoření objed     | lnávky, výdeje na fakturu, příjemky DL a faktury přijaté pro obchodni<br>externího kódu | ſ |  |  |  |  |  |
| Čárový kód                     | Skladová karta tvou PZT     | vvžaduje externí ID                                                                     |   |  |  |  |  |  |
| Registr pojištěnců             |                             | -,,                                                                                     |   |  |  |  |  |  |
| Kredity klientû a OP           | - EE I                      |                                                                                         |   |  |  |  |  |  |
| Nastavení číselníků            | Tisk dokladu o přijaté pla  | utbě, pokud se netiskne účtenka                                                         |   |  |  |  |  |  |
| Maximální přirážky             | Tisk QR kódu na účtenku     | i i i i i i i i i i i i i i i i i i i                                                   |   |  |  |  |  |  |
| Pravidelné činnosti            | Způsob odesílání účtenky    | Tržba - doplatky a VP, rozpis DPH - doplatky a VP                                       | 2 |  |  |  |  |  |
| Objednávky                     | Režim                       | Běžný                                                                                   |   |  |  |  |  |  |
| Nast. pro inventuru            | Url služby                  | https://pg.aet.cz:442/eat/services/EETServiceSOAP/v2                                    |   |  |  |  |  |  |
| Ostatní nastavení              | Číslo provozovny            | 1                                                                                       | _ |  |  |  |  |  |
| Zaokrouhlování                 | Timeout komunikace          | 2 (s)                                                                                   |   |  |  |  |  |  |
| Exporty                        | Odesílat                    | Odesílat jen účtenky s doplatkem pacienta                                               | 7 |  |  |  |  |  |
| Účtenka a faktura              | Možnost donoslat ručně vyd  | mutou účtenku do EET mladší 48. bodin                                                   |   |  |  |  |  |  |
| eShop a COT                    | hiszność doposiaci dene vyj |                                                                                         |   |  |  |  |  |  |
| Externí služby                 | Gallery Beta                |                                                                                         |   |  |  |  |  |  |
| Řetězce                        | Používat Gallery Beta       |                                                                                         |   |  |  |  |  |  |
| SÚKL                           | URL                         |                                                                                         |   |  |  |  |  |  |

Pokud jste používali, zkrácený tisk potvrzení o platbě, tj. volba v konfiguraci viz. obrázek výše: "Tisk dokladu o přijaté platbě, pokud se netiskne účtenka", vypnutím EET se tento doklad tisknout nebude!

Nemáte-li a přejete-li si nastavit automatický tisk účtenky, nastavuje se pro každý typ platby zvlášť, v menu ČÍSELNÍKY/OSTATNÍ/TYPY PLATEB. Jedná se o parametr *"Tisknout účtenku"*, kde je možné vybrat z následujících možností: účtenku netisknout automaticky, tisknout automaticky nebo tisknout automaticky pouze účtenku s nenulovým doplatkem. 6. Zdanění diagnostických zdravotnických prostředků in vitro pro testování na onemocnění COVID-19 a očkovacích látek proti onemocnění COVID-19

| Druh platby                                                                                                    | ×                                                                                                    |
|----------------------------------------------------------------------------------------------------|----------------------------------------------------------------------------------------------------|
| 🛿 🕑 Uložit 🤤 Storno 😫                                                                                                    |                                                                                                    |
| Kód                                                                                                    | 111                                                                                                    |
| Zkratka                                                                                                    | HOT                                                                                                    |
| Název                                                                                                    | Hotově                                                                                                    |
| Odběratel                                                                                                    | <nespecifikován></nespecifikován>                                                                                                    |
| Přirážka                                                                                                    | • v procentech                                                                                                    |
|                                                                                                    | 🔿 v Кč                                                                                                    |
| Počet výtisků účtenky                                                                                                    | 1                                                                                                    |
| Pozice v sezoamu                                                                                                    |                                                                                                    |
| Pozice v sezilalliu                                                                                                    |                                                                                                    |
| Tisknout účtenku                                                                                                    | nout účtenku jen s nenulovým doplatkem 🗸                                                                                                    |
| Tisknout účtenku Zaokrouhlov, Netisknout autor                                                                                                    | hout účtenku jen s nenulovým doplatkem v<br>naticky                                                                                                    |
| Tisknout účtenku Zaokrouhlov Lze použít pr Automaticky tisk                                                                                                    | hout účtenku jen s nenulovým doplatkem v<br>maticky<br>knout účtenku<br>knout účtenku jen s nenulovým doplatkem                                                    |
| Tisknout účtenku<br>✓ Zaokrouhlovi<br>Lze použít pr Automaticky tisk<br>Použít platební terminál                                                                                                    | hout účtenku jen s nenulovým doplatkem v<br>maticky<br>knout účtenku<br>knout účtenku jen s nenulovým doplatkem                                                    |
| <ul> <li>Tisknout účtenku</li> <li>Zaokrouhlov<br/>Automaticky tisk</li> <li>Lze použít pr<br/>Automaticky tisk</li> <li>Použít platební terminál</li> <li>Zahrnovat do úlohy přenosu po</li> </ul>                                                                                           | hout účtenku jen s nenulovým doplatkem v<br>maticky<br>knout účtenku<br>knout účtenku jen s nenulovým doplatkem<br>okladních uzávěrek do pokladního deníku         |
| <ul> <li>Tisknout účtenku</li> <li>Zaokrouhloví Netisknout autor<br/>Automaticky tisk</li> <li>Lze použít pr Automaticky tisk</li> <li>Použít platební terminál</li> <li>Zahrnovat do úlohy přenosu po</li> <li>Uvádět součty i v alternativní n</li> </ul>                                   | hout účtenku jen s nenulovým doplatkem v<br>maticky<br>knout účtenku<br>knout účtenku jen s nenulovým doplatkem<br>okladních uzávěrek do pokladního deníku<br>měně |
| Tisknout účtenku         Zaokrouhlov         Automaticky tisk         Lze použít pr         Automaticky tisk         Použít platební terminál         Zahrnovat do úlohy přenosu po         Uvádět součty i v alternativní n         Předmětem EET                                            | hout účtenku jen s nenulovým doplatkem v<br>maticky<br>mout účtenku<br>knout účtenku jen s nenulovým doplatkem<br>okladních uzávěrek do pokladního deníku<br>měně  |
| Tisknout účtenku  Zaokrouhloví Netisknout autor<br>Automaticky tisk  Lze použít pr Automaticky tisk  Použít platební terminál  Zahrnovat do úlohy přenosu pr  Uvádět součty i v alternativní n  Předmětem EET  Aktivní                                                                        | hout účtenku jen s nenulovým doplatkem v<br>maticky<br>mout účtenku<br>mout účtenku jen s nenulovým doplatkem<br>okladních uzávěrek do pokladního deníku<br>něně   |
| Tisknout účtenku         Zaokrouhlov         Automaticky tisk         Použít pr         Automaticky tisk         Použít platební terminál         Zahrnovat do úlohy přenosu po         Uvádět součty i v alternativní n         Předmětem EET         Aktivní         Povolit záporné platby | hout účtenku jen s nenulovým doplatkem v<br>maticky<br>mout účtenku<br>mout účtenku jen s nenulovým doplatkem<br>okladních uzávěrek do pokladního deníku<br>měně   |

# 6. Zdanění diagnostických zdravotnických prostředků in vitro pro testování na onemocnění COVID-19 a očkovacích látek proti onemocnění COVID-19

Dle našich informací a na základě ukončení období o prominutí DPH dle rozhodnutí MF uveřejněného ve finančním zpravodaji 35/2020 (Rozhodnutí o prominutí daně z přidané hodnoty z důvodu mimořádné události, č.j. 33629/2020/3901-2)<sup>7</sup> dochází u **"diagnostických zdravotnických prostředků in vitro pro testování na onemocnění COVID-19 a očkovacích látek proti onemocnění COVID-19 splňujících požadavky právních předpisů EU" k opětovnému zařazení do nenulových sazeb DPH**.

Změnu zařazení příslušných skladových karet do sazby DPH doporučujeme provést v následujících krocích:

- 1. Přípravné činnosti
- 2. Označení přeceňovaných skladových karet
- 3. Přepočet prodejních cen
- 4. Kontrola provedených změn

<sup>&</sup>lt;sup>7</sup> <u>https://www.mfcr.cz/cs/aktualne/koronavirus-covid-19/2021/prehled-pomoci-v-gesci-ministerstva-fina-41224</u> <u>https://www.mfcr.cz/cs/aktualne/koronavirus-covid-19</u>

https://www.financnisprava.cz/cs/financni-sprava/media-a-verejnost/mimoradne-situace/nouzovy-stav-covid-19/danove-informace/informace-pro-verejnost/informace-k-promijeni-dph-u-dodani

### 1. Přípravné činnosti a doporučení

Před změnou sazby DPH na příslušných skladových kartách doporučujeme projít a dokončit všechny rozpracované činnosti obsahující skladové karty, jejichž sazba DPH se bude měnit. Tedy:

- >> dokončit příjmy dodacích listů a převodek přijatých (fyzicky naskladnit)
- >> uzavřít všechny výdeje na fakturu/žádanku, převodky vydané (vyfakturovat)
- vydat všechny rezervace
- >> smazat nebo převést na sklad probíhající přecenění
- Správné určení výstupního DPH je, a vždy bylo, odpovědností provozovatele lékárny (nikoliv dodavatele LP, dodavatele PDK číselníku nebo dodavatele informačního systému).

### 2. Označení SK

Nejprve je nutné na skladu **odznačit** všechny skladové karty (ÚPRAVY / HROMADNÉ OZNAČOVÁNÍ / ODZNAČIT VŠECHNY POLOŽKY). Dále vyfiltrovat skladové karty, které chcete přecenit a ručně nebo z menu ÚPRAVY / HROMADNÉ OZNAČOVÁNÍ /OZNAČIT POLOŽKY SEZNAMU je označit ("✓" – Vybráno v prvním sloupci "V").

## 3. Přepočet prodejních cen

Takto označené karty je poté možné přecenit v menu <u>SKLADOVÉ KARTY / PŘECENĚNÍ / PŘECENĚNÍ</u> OZNAČENÝCH KARET/ ZMĚNA ZAŘAZENÍ DO SAZBY DPH.

Zde si uživatel zvolí příslušnou sazbu DPH a jednu ze dvou možností zachování prodejních cen.

- Pro kontrolu je v dolní části okna vidět počet položek označených k přecenění.
- Důležitým krokem je volba přepočtu prodejních cen po změně DPH. Důrazně doporučujeme, aby lékárny dobře promyslely, kterou z těchto možností použijí!

6. Zdanění diagnostických zdravotnických prostředků in vitro pro testování na onemocnění COVID-19 a očkovacích látek proti onemocnění COVID-19

| Přeceně                                | ní                                                   |                                      |                                                                                                 |                                             |                                    |                                     |                               |                            | ×            |
|----------------------------------------|------------------------------------------------------|--------------------------------------|-------------------------------------------------------------------------------------------------|---------------------------------------------|------------------------------------|-------------------------------------|-------------------------------|----------------------------|--------------|
| Vlastní                                | Dle DNC                                              | Dle                                  | maximálních                                                                                     | PC Dle GP                                   | Dle st                             | álé PC či IF                        | Zaokrou                       | hlením PC                  |              |
| Změna v                                | ýšesazeb                                             | DPH                                  | Dopočet vj                                                                                      | irobní ceny                                 | Změna z                            | zařazení do                         | o sazby DPH                   | ł                          |              |
| Přecen<br>Výsledn<br>Při pře<br>změněn | ěním změn<br>né ceny s/l<br>vodu na sk<br>na vstupní | ou zai<br>bez DF<br>lad bu<br>i výst | íazení karet d<br>PH budou zao<br>de na položk<br>upní sazba.                                   | lo nové sazb<br>krouhleny dl<br>ách změněna | y DPH do<br>e konfigu<br>a výstupn | chází k pře<br>race.<br>í sazba DPI | počtu PC dle<br>H a na sklade | e nové sazb<br>ových kartá | y DPH.<br>ch |
| Karty b                                | udou zařa:                                           | zeny d                               | lo následující                                                                                  | sazby DPH                                   |                                    | 21,0%                               | ~                             |                            |              |
| Zad                                    | hovat prod                                           | lejní c                              | enu bez DPH,                                                                                    | přepočítat p                                | orodejní o                         | enu s DPH                           |                               |                            |              |
| 🔿 Zad                                  | hovat prod                                           | lejní c                              | enu s DPH, pì                                                                                   | épočítat pro                                | dejní cen                          | u bez DPH                           |                               |                            |              |
| ⊖ Zad<br>a pr                          | hovat prod<br>odejní cen                             | lejní o<br>u s DP                    | enu bez DPH<br>H pro neregu                                                                     | pro Regulova<br>Ilované sklad               | ané skladi<br>lové karty           | ové karty<br>/                      |                               |                            |              |
| Označ                                  | ìt všechny                                           | sklad                                | ové karty                                                                                       |                                             |                                    |                                     |                               |                            |              |
| Použitý                                | i sklad                                              |                                      | <všechny skl<="" td=""><td>ady&gt;</td><td>~</td><td></td><td></td><td></td><td></td></všechny> | ady>                                        | ~                                  |                                     |                               |                            |              |
| Počet p                                | ooložek / ka                                         | aret v                               | /braných k př                                                                                   | écenění                                     |                                    |                                     | 3                             |                            | 2            |
| Změna                                  | zařazení do                                          | o sazb                               | y DPH                                                                                           |                                             |                                    |                                     |                               |                            |              |
|                                        |                                                      |                                      |                                                                                                 | 0                                           | %                                  |                                     |                               |                            |              |
|                                        |                                                      |                                      |                                                                                                 |                                             |                                    | [                                   | OK                            | Stor                       | no           |

#### Možnosti přecenění:

>> Zachovat prodejní cenu bez DPH, přepočítat prodejní cenu s DPH

Pokud chcete zachovat PC bez DPH a přepočítat PC s DPH, zvolíte tutu volbu a stisknete tlačítko "*Další*". *Prodejní ceny s DPH se zvýší*.

#### >> Zachovat prodejní cenu s DPH, přepočítat prodejní cenu bez DPH

Pokud chcete zachovat prodejní ceny s DPH a přepočítat prodejní ceny bez DPH, je třeba před kliknutím na tlačítko "Další" zaškrtnout volbu "Zachovat PC s DPH a přepočítat PC bez DPH". Prodejní ceny se v tomto případě přepočítají tak, **že prodejní cena s DPH zůstane stejná, ale sníží se prodejní cena bez DPH**.

Výsledné prodejní ceny s DPH budou zaokrouhleny podle aktuálního nastavení v globální konfiguraci. Toto nastavení může uživatel případně před zahájením celého procesu přechodu na nové sazby změnit, a to v menu NÁSTROJE / KONFIGURACE / GLOBÁLNÍ / ZAOKROUHLOVÁNÍ.

Kliknutím na tlačítko "OK" dojde k zahájení vlastního přepočtu prodejních cen na položkách skladových karet a nastavení nových daňových sazeb na skladových kartách.

O dokončení přecenění je uživatel informován:

6. Zdanění diagnostických zdravotnických prostředků in vitro pro testování na onemocnění COVID-19 a očkovacích látek proti onemocnění COVID-19

| <sup>)</sup> řeceně                  | éní                                                      |                                                                                        |                                                     |                                                       |                                    | )                         |
|--------------------------------------|----------------------------------------------------------|----------------------------------------------------------------------------------------|-----------------------------------------------------|-------------------------------------------------------|------------------------------------|---------------------------|
| lastní                               | DleDNC                                                   | Dle maximálních F                                                                      | C Dle GP                                            | Dle stálé PC či IP                                    | Zaokrouhlení                       | m PC                      |
| (měna v                              | výšesazeb                                                | DPH Dopočet vý                                                                         | robní ceny Z                                        | měna zařazení do s                                    | sazby DPH                          |                           |
| Přecer<br>Výslec<br>Při pře<br>změně | něním změn<br>dné ceny s/l<br>evodu na sk<br>éna vstupní | iou zařazení karet d<br>bez DPH budou zaol<br>Jad bude na položká<br>i výstupní sazba. | o nové sazby D<br>grouhleny dle k<br>gch změněna vý | PH dochází k přep<br>onfigurace.<br>ýstupní sazba DPH | očtu PC dle nov<br>a na skladových | é sazby DPH.<br>n kartách |
| Do                                   | taz                                                      |                                                                                        |                                                     |                                                       |                                    |                           |
|                                      |                                                          | K přecenění je                                                                         | označeno 2 sk                                       | ladových karet s                                      | 3 položkami.                       |                           |
|                                      |                                                          | Typ přecenění:                                                                         | Změna zařaze                                        | ení do sazby DPH                                      |                                    |                           |
|                                      |                                                          | 🗹 Provést pře                                                                          | cenění 2 sklad                                      | ových karet?                                          |                                    |                           |
|                                      |                                                          |                                                                                        |                                                     | Přecenit                                              | Nepřece                            | ňovat                     |
| Použit                               | ý sklad                                                  | <všechny skla<="" td=""><td>ady&gt;</td><td>~</td><td></td><td></td></všechny>         | ady>                                                | ~                                                     |                                    |                           |
| Počet                                | položek / ka                                             | aret vybraných k pře                                                                   | ecenění                                             |                                                       | 3                                  | 2                         |
| Změna                                | zařazení do                                              | o sazby DPH                                                                            |                                                     |                                                       |                                    |                           |
|                                      |                                                          |                                                                                        | 0 %                                                 |                                                       |                                    |                           |
|                                      |                                                          |                                                                                        |                                                     |                                                       | ОК                                 | Storno                    |
| nforma                               | ice                                                      |                                                                                        |                                                     |                                                       |                                    |                           |
| i                                    | Byl                                                      | o vytvořeno přecen                                                                     | ění dle nových                                      | sazeb DPH.                                            |                                    |                           |
|                                      |                                                          |                                                                                        |                                                     | _                                                     |                                    |                           |

### 4. Kontrola provedené změny

Provedenou změnu zařazení je možné zkontrolovat jednak v seznamu provedených přecenění a potom také kontrolou nastavení přeceňovaných skladových karet.

### Seznam přecenění

Na rozdíly vzniklé přeceněním je možné se podívat v menu SKLADOVÉ KARTY/ PŘECENĚNÍ/ SEZNAM PŘECENĚNÍ.

| Di | ashboard 🗙     | Výdej na rece    | pt 🗙 Skladové karty 🗙 Přeceněr        | ní X     |           |            |           |          |       |      |       |       |   |                     |
|----|----------------|------------------|---------------------------------------|----------|-----------|------------|-----------|----------|-------|------|-------|-------|---|---------------------|
| Ča | is provedení o | d: 28.10.2021    | - 7 X                                 |          |           |            |           |          |       |      |       |       |   |                     |
|    | Datum          | Stav             | Poznámka                              |          | Založil   | Počet SK   | PC        | PC nové  | # /   |      | Datum | Počet | P | Druh přecenění      |
|    |                |                  |                                       |          |           |            |           |          |       |      |       |       |   | ]                   |
| Þ  | 28,12,2021     | Zapsáno          | Změna zařazení do sazby DPH - (->21%) |          | Z_Lekis _ | 2          | 55 479,98 | 67 131,8 | 1     | 3440 |       |       | 3 | Změna zařazení do s |
|    |                |                  |                                       |          |           |            |           |          |       |      |       |       |   |                     |
|    |                |                  |                                       |          |           |            |           |          |       |      |       |       |   |                     |
|    |                |                  |                                       |          |           |            |           |          |       |      |       |       |   |                     |
|    |                |                  |                                       |          |           |            |           |          |       |      |       |       |   |                     |
|    |                |                  |                                       |          |           |            |           |          |       |      |       |       |   |                     |
|    |                |                  |                                       |          |           |            |           |          |       |      |       |       |   |                     |
|    |                |                  |                                       |          |           |            |           |          |       |      |       |       |   |                     |
|    |                |                  |                                       |          |           |            |           |          |       |      |       |       |   |                     |
|    |                |                  |                                       |          |           |            |           |          |       |      |       |       |   |                     |
|    |                |                  |                                       |          |           |            |           |          |       |      |       |       |   |                     |
|    |                |                  |                                       |          |           |            |           |          |       |      |       |       |   |                     |
|    |                |                  |                                       |          |           |            |           |          |       |      |       |       |   |                     |
|    |                |                  |                                       |          |           |            |           |          |       |      |       |       |   |                     |
|    |                |                  |                                       |          |           |            |           |          |       |      |       |       |   |                     |
|    |                |                  |                                       |          |           |            |           |          |       |      |       |       |   |                     |
|    |                |                  |                                       |          |           |            |           |          |       |      |       |       |   |                     |
|    |                |                  |                                       |          |           |            |           |          |       |      |       |       |   |                     |
|    |                |                  |                                       |          |           |            |           |          |       |      |       |       |   |                     |
|    |                |                  |                                       |          |           |            |           |          |       |      |       |       |   |                     |
|    |                |                  |                                       |          |           |            |           |          |       |      |       |       |   |                     |
|    |                |                  |                                       |          |           |            |           |          |       |      |       |       |   |                     |
|    |                |                  |                                       |          |           |            |           |          |       |      |       |       |   |                     |
|    |                |                  |                                       |          |           |            |           |          |       |      |       |       |   |                     |
|    |                |                  |                                       |          |           |            |           |          |       |      |       |       |   |                     |
|    |                |                  |                                       |          |           |            |           |          |       |      |       |       |   |                     |
|    |                |                  |                                       |          |           |            |           |          |       |      |       |       |   |                     |
|    |                |                  |                                       |          |           |            |           |          |       |      |       |       |   |                     |
|    |                |                  |                                       |          |           |            |           |          |       |      |       |       |   |                     |
|    |                |                  |                                       |          |           |            |           |          |       |      |       |       |   |                     |
| Sk | adové karty    |                  |                                       |          |           |            |           |          |       |      |       |       |   |                     |
|    | Název          |                  |                                       | Rozdíl   | Nová      | Původní    | SUKL      | >>DPH D  | PH>>  | SSK  | # /   | P     |   |                     |
|    |                |                  |                                       |          |           |            |           |          |       |      |       |       |   |                     |
|    | Respirátor Ff  | FP2 Premium 5 vr | stev 10ks                             | 3 877,00 | 22 340,00 | 18 463,00  |           | 21,0%    | 21,0% | 4    | 23990 |       |   |                     |
| P  | respirátor FF  | P2 1ks           |                                       | 7 774,83 | 44 791,81 | 37 0 16,98 |           | 21,0%    | 21,0% | 4    | 23991 |       |   |                     |

### Sklad

Příslušné skladové karty mají nyní změněnou vstupní i výstupní sazbu DPH.

| Dashboard X    | Výdej na re | cept 🗙      | Skladové karty  | X Před   | cenění 🔉 | ĸ        |            |         |          |         |          |       |       |           |           |         |           |             |        |          |             |            |
|----------------|-------------|-------------|-----------------|----------|----------|----------|------------|---------|----------|---------|----------|-------|-------|-----------|-----------|---------|-----------|-------------|--------|----------|-------------|------------|
| Všechny sklady | ~ _ N       | epoužívané  | Prázdné         | ✓ Nulové | Nulové   | od 19.09 | 9.2021 💌   | Prode   | jní cena |         | Y        | 1     |       |           |           |         |           |             |        |          |             |            |
| V SÚKL         | Z H Název   | Δ           |                 |          |          | Množstv  | í Rezervov | Vo      | Typ SK   | R S     | >DPH     | DPH>  | Metod | Hodnota I | P Skupina | Organiz | a Um st n | Pref.       | Kritic | Plný O S | S Skupina   | slev Zem   |
|                | respi       |             |                 |          |          |          |            |         |          |         | ]        |       |       | [         |           |         |           |             |        |          |             |            |
|                | respirá     | tor FFP2 1  | ks              |          |          | 301,00   | 0,0        | 0 🔽     | Ostatní  |         | 21,0%    | 21,0% | GP    |           |           |         |           |             |        |          | DOS 0       |            |
|                | Respira     | átor FFP2 P | remium 5 vrstev | 10ks     |          | 100,00   | 0,0        | 0 🗸     | Ostatní  |         | 21,0%    | 21,0% | GP    | [         |           |         |           |             |        |          | DOS 0       |            |
|                |             |             |                 |          |          |          |            |         |          |         |          |       |       |           |           |         |           |             |        |          |             |            |
|                |             |             |                 |          |          |          |            |         |          |         |          |       |       |           |           |         |           |             |        |          |             |            |
|                |             |             |                 |          |          |          |            |         |          |         |          |       |       |           |           |         |           |             |        |          |             |            |
|                |             |             |                 |          |          |          |            |         |          |         |          |       |       |           |           |         |           |             |        |          |             |            |
|                |             |             |                 |          |          |          |            |         |          |         |          |       |       |           |           |         |           |             |        |          |             |            |
|                |             |             |                 |          |          |          |            |         |          |         |          |       |       |           |           |         |           |             |        |          |             |            |
|                |             |             |                 |          |          |          |            |         |          |         |          |       |       |           |           |         |           |             |        |          |             |            |
|                |             |             |                 |          |          |          |            |         |          |         |          |       |       |           |           |         |           |             |        |          |             |            |
|                |             |             |                 |          |          |          |            |         |          |         |          |       |       |           |           |         |           |             |        |          |             |            |
|                |             |             |                 |          |          |          |            |         |          |         |          |       |       |           |           |         |           |             |        |          |             |            |
|                |             |             |                 |          |          |          |            |         |          |         |          |       |       |           |           |         |           |             |        |          |             |            |
|                |             |             |                 |          |          |          |            |         |          |         |          |       |       |           |           |         |           |             |        |          |             |            |
|                |             |             |                 |          |          |          |            |         |          |         |          |       |       |           |           |         |           |             |        |          |             |            |
|                |             |             |                 |          |          |          |            |         |          |         |          |       |       |           |           |         |           |             |        |          |             |            |
|                |             |             |                 |          |          |          |            |         |          |         |          |       |       |           |           |         |           |             |        |          |             |            |
|                |             |             |                 |          |          |          |            |         |          |         |          |       |       |           |           |         |           |             |        |          |             |            |
|                |             |             |                 |          |          |          |            |         |          |         |          |       |       |           |           |         |           |             |        |          |             |            |
|                |             |             |                 |          |          |          |            |         |          |         |          |       |       |           |           |         |           |             |        |          |             |            |
|                |             |             |                 |          |          |          |            |         |          |         |          |       |       |           |           |         |           |             |        |          |             |            |
|                |             |             |                 |          |          |          |            |         |          |         |          |       |       |           |           |         |           |             |        |          |             |            |
|                |             |             |                 |          |          |          |            |         |          |         |          |       |       |           |           |         |           |             |        |          |             |            |
|                |             |             |                 |          |          |          |            |         |          |         |          |       |       |           |           |         |           |             |        |          |             |            |
|                |             |             |                 |          |          |          |            |         |          |         |          |       |       |           |           |         |           |             |        |          |             |            |
| <              |             |             |                 |          |          |          |            |         |          |         |          |       |       |           |           |         |           |             |        | _        |             |            |
| Položky sklado | vé karty    |             |                 |          |          |          |            |         |          |         |          |       |       |           |           |         |           |             | Ą      | Detail p | oložky skla | dové karty |
| PC s DPH       | Množství    | NC s DPH    | Distributor     | Exspirad | ce       | Přijato  | Datum      | Vlastní | Číslo o  | dokladu | Poslední | Šar   | že    | Cert      | ifikát    | Skla    | # ^       | Zdroj       | AZ     | Ć Prodej | jní cena    |            |
|                |             |             |                 |          |          |          |            |         |          |         |          |       |       |           |           |         |           |             |        | bez DPH  | H           | 122,98     |
| 148,81         | 298,0000    | 121,00      | D - CONNECT     | s.       | 30       | 0,0000 0 | 2.02.2021  | 2927/1  | 7        | _       | 02.02.20 | 021   | _     |           | _         | 0       | 270654    | Dodací list |        | 2 s DPH  |             | 148,81     |
| • 148,81       | 3,0000      | 121,00      | D - CONNECT     | s.       |          | 3,0000 0 | 2.02.2021  | 2927/1  | /        |         |          |       |       |           |           | 0       | 2/0656    | Dodaci list |        | 2        |             |            |
|                |             |             |                 |          |          |          |            |         |          |         |          |       |       |           |           |         |           |             |        | Sazba D  | DPH         | 21%        |